## **CREATION DES CLASSES ET REGROUPEMENTS**

## Les classes

Une classe est une structure d'affectation permanente : classe ordinaire constituée pour la durée d'une année scolaire.

Un regroupement est une classe d'affectation temporaire, ayant un ou plusieurs dispositifs. Ces dispositifs indiquent l'enseignement suivi par le regroupement.

Créer une classe ou un regroupement

| Dans le menu « <b>Ecole</b> », le<br>directeur clique sur le lien<br>« <b>Classes &amp; Regroupements</b> ».                                                                                                    |                                                                                                    | ÉCOLE<br>Carte d'identité<br>Classes & Regroupeme<br>Calculs des effectifs<br>Prévisions des effectifs<br>Suivi                                                                                                    | ents<br>5                                                                                                    |                                                                                                    |
|----------------------------------------------------------------------------------------------------|----------------------------------------------------------------------------------------------------|----------------------------------------------------------------------------------------------------|----------------------------------------------------------------------------------------------------|----------------------------------------------------------------------------------------------------|
| scolaire de son choix (année<br>scolaire en cours ou année<br>scolaire à venir).                                                                                                    | Année scolaire Ubellé                                                                                                    | egroupements                                                                                                    |                                                                                                    | Q                                                                                                    |
| Il visualise les classes<br>précédemment créées dans le<br>tableau récapitulatif des classes et<br>les regroupements de l'école.<br>La rubrique « <b>Classes</b> » et<br>« <b>Regroupements</b> » contiennent<br>chacune un bouton « <b>Nouveau</b> »<br>pour en créer une nouvelle<br>occurrence.                                                                                                    | CLOSSIS V LIBENE A CET CEX Mme CUR CET Mme NOUR CE2 CM1 MME L CM1 Mme BRUN CM2 Mme LO CM2 Mme LO CM2 Mme LO CM2 F Enregistrements 1 à 6 sur 6 trouvé(s) REGROUPEMENTS V LIBENE A test Enregistrements 1 à 1 sur 1 trouvé(s) | ♥ Enseignants ▲      Mme CUR      Mme NOIR      Mme SING      Mme C      Mme LO      M. F      Vispositifs ▲      AUTRE                                                                                                    | Viveaux     CE1 - CE2     CP - CE1     CE2 - CM1     CE2 - CM1     CM2     CP     Viveaux     CP     Nb d*é     0 | Nb d'élève           20           24           18           20           27           20           27           20 |
| <ol> <li>Création d'une classe</li> <li>Le directeur renseigne les<br/>différents champs des<br/>caractéristiques de la classe<br/>(l'année scolaire, le libellé court et<br/>long et le ou les niveaux<br/>correspondants), le<br/>dédoublement.</li> <li>Pour rattacher un ou plusieurs<br/>enseignants à la classe il clique<br/>sur le bouton « Ajouter ».</li> <li>Le directeur enregistre en<br/>cliquant le bouton « Valider ».</li> </ol> | Création d'une classe  Classe  Année scolaire  Ubellé court  Ubellé long  Niveau(x) * CYCLE I  TPS PS MS GS  Dédoublement Coase dédoublée Co enseignement  Enseignants  Cwilté Nom Préno                                    | CYCLE III CYCLE III CCLI III CCLI IIII CCLI III CCLI |                                                                                                    | ✓ Valider X Annuler                                                                                                |

| Ajouter un enseignant<br>Une fois cliqué sur le bouton<br>« Ajouter », une pop-up s'ouvre<br>demandant les informations<br>concernant l'enseignant.                                                                                                    | Ajout d'un enseignant<br>Civilité O MME O M. *<br>Nom<br>Prénom<br>Intervenant extérieur O Non O Oui *<br>Valider Annuler                                                                                                    |                            |
|----------------------------------------------------------------------------------------------------|----------------------------------------------------------------------------------------------------|----------------------------|
| Le directeur peut également<br>ajouter d'autres enseignants en<br>cliquant de nouveau sur le bouton<br>« <b>Ajouter</b> ».<br>Il est possible de détacher un<br>enseignant de cette classe en<br>cliquant sur le bouton du même<br>nom.<br>En cliquant sur le nom de<br>l'enseignant, la pop-up<br>précédente s'ouvre et le directeur<br>peut modifier ses informations. | Création d'une classe   Classe <td>▲ Aide ✓ Valider ★ Annuler</td>                                                                                                    | ▲ Aide ✓ Valider ★ Annuler |
| 2. <u>Création d'un</u><br><u>regroupement</u> Le directeur renseigne les<br>différents champs des<br>caractéristiques du regroupement<br>(année scolaire, libellés court et<br>long, dispositif(s)) et ajoute les<br>enseignants correspondants à ce<br>regroupement.                                                                                                   | Création d'un regroupement  Regroupement  Underscolaire  2017-2018  *  Libellé cout  Libellé long  Dispostif(s)  CHAM  CHAM  C | ✓ Vallder X Annuler        |
| Il enregistre en cliquant sur le<br>bouton « <b>Valider</b> ».                                                                                                    | Enseignants         Civilité       Nom         Prénom       Intervenant extérieur         ✓ Valider       X Annuler                                                                                                    | Ajouter                    |

| Dans le menu « <b>Ecole</b> », le<br>directeur clique sur le lien<br>« <b>Classes &amp; Regroupements</b> ».                                            |                                                                                                    | ÉCOLE     ÉCOLE     Carte d'identité     Classes & Regroupements     Calculs des effectifs     Prévisions des effectifs     Suivi |                                                                                                    |
|----------------------------------------------------------------------------------------------------|----------------------------------------------------------------------------------------------------|----------------------------------------------------------------------------------------------------|----------------------------------------------------------------------------------------------------|
| Le directeur sélectionne l'année<br>scolaire de son choix (année<br>scolaire en cours ou année<br>scolaire à venir).                                    | Année scolaire<br>2017-2018                                                                                                    | groupements                                                                                                    | Q                                                                                                    |
| Il visualise les classes et<br>regroupements précédemment<br>créés dans le tableau récapitulatif<br>des classes.<br>Pour modifier une classe, il clique | CLASSES  CLICE2 Mme CUR CE1 CE2 Mme CUR CE1 CE2 CM1 MME L CM1 Mme BRUN CM2 Mme LO CM2 Mme LO CM2 FF Enregistrements 1 à 6 sur 6 trouvé(s)                                                                                                    | Enseignants     Mme CUR     Mme NOIR     Mme L     Mme SING     Mme C     Mme LO     M. F                                         | Niveaux         Nb d'élèves           CE1 - CE2         20           CP - CE1         24           CE2 - CM1         18           CE2 - CM1         20           CM2         27           CP         20 |
| sur le libelle de la classe.<br>Pour modifier un regroupement, il<br>clique sur le libellé du<br>regroupement.                                          | REGROUPEMENTS  Libellé Lest Enregistrements 1 à 1 sur 1 trouvé(s)                                                                                                    | Vispositifs A<br>AUTRE                                                                                                    | Nouveau<br>Nb d'élèves<br>0 💼                                                                                                    |
| <u>Consultation d'une classe</u> :<br>Le directeur visualise les                                                                                        | Consultation de la classe d<br>Classe<br>Année scolaire<br>Libellé court<br>ubellé product<br>classe1<br>custon<br>custon<br>c | classe1                                                                                                    | ✓ Modifier Retour                                                                                                    |
| caractéristiques de la classe.<br>Pour modifier les caractéristiques,<br>il clique sur le bouton<br>« <b>Modifier</b> ».                                | Niveau(x) TPS<br>PS<br>MS<br>GS<br>Cycle(s) CYCLE I<br>Enseignants<br>Civilité Nom Prénom<br>Mme DEL Ma                                                                                                    | Intervenant extérieur<br>Non                                                                                                    |                                                                                                    |
| Modification d'une classe :                                                                                                    | ▲ Modification de la classe o<br>Classe                                                                                                    | lasse1                                                                                                    | ✓ Valider 🗙 Annuler                                                                                                    |
| d'informations de la classe sauf<br>l'année scolaire.                                                                                                   | Année scolaire 2017-2018 • *<br>Libellé court classe1<br>Libellé long cycle 1                                                                                                    | *                                                                                                    |                                                                                                    |
| Il peut ajouter ou détacher des<br>enseignants.                                                                                                    | Niveau(x) ★ CYCLEI CYY<br>I TPS I<br>I PS I<br>I MS I<br>G GS                                                                                                    | LE II CYCLE III<br>CP ☐ CM1<br>CE1 ☐ CM2<br>CE2                                                                                   |                                                                                                    |
| l'enseignant attaché, il suffit de cliquer sur son nom de famille.                                                                                      | Enseignants<br>Civilité Nom Prénom<br>Ma DE Ma                                                                                                    | Intervenant extérieur<br>Non Déacher                                                                                              | Ajouter                                                                                                    |
| Il clique sur le bouton « <b>Valider</b> » pour terminer la modification.                                                                               |                                                                                                    | ✓ Valider 🗙 Annuler                                                                                                    |                                                                                                    |

|                                                                                                    | 🟦 Consultation du regroupement ULIS                                                                    | 🖌 Modifier 🛛 Retour |
|----------------------------------------------------------------------------------------------------|----------------------------------------------------------------------------------------------------|---------------------|
| Consultation d'un regroupement :                                                                                                  | Regroupement                                                                                           |                     |
| Le directeur visualise les<br>caractéristiques du regroupement.<br>Pour modifier les caractéristiques,<br>il clique sur le bouton | Année scolaire 2017-2018<br>Libellé court ULIS<br>Libellé long ULIS<br>Dispositif(s) PAP<br>ULIS ECOLE |                     |
| « Modifier ».                                                                                                    | Civilité Nom Prénom Intervenant extérieur<br>Mme cxbxcb xcbxcbxcb Non                                  |                     |
|                                                                                                    | Modification du regroupement ULIS                                                                      | ✓ Valider X Annuler |
| Modification d'un regroupement :                                                                                                  | Regroupement                                                                                           |                     |
| Il peut modifier les champs<br>d'informations de la classe sauf<br>l'année scolaire.                                              | Annes scolare 2017-2018 * *<br>Libellé court ULIS *<br>Dispositif(s) * CHAD<br>CHAM<br>CHAM            |                     |
| Il peut associer un ou plusieurs<br>dispositifs au regroupement.                                                                  | CL BI.<br>V PAP<br>PPRE<br>PAI<br>PAI<br>PS<br>RASED<br>V UUIS FCOLF                                   |                     |
| Il peut ajouter ou détacher des<br>enseignants                                                                                    | UPE2A<br>AUTRE                                                                                         |                     |
|                                                                                                    | Enseignants                                                                                            | Ajouter             |
| Il clique sur le bouton « <b>Valider</b> » pour terminer la modification.                                                         | Civilité Nom Prénom intervenant extérieur<br>Mme cxbxcb xcbxcbxcb Non Détacher                         |                     |
|                                                                                                    | Valuer X Annuer                                                                                        |                     |

| Dans le menu « Ecole », le<br>directeur clique sur le lien<br>« Classes &<br>Regroupements ».                                                                                                    |                                                                                                    | ÉCOLE     ÉCOLE     Carte d'identité     Classes & Regrouperr     Calculs des effectifs     Prévisions des effectif     Suivi                                                                                                    | ents<br>fs                                              |           |
|----------------------------------------------------------------------------------------------------|----------------------------------------------------------------------------------------------------|----------------------------------------------------------------------------------------------------|---------------------------------------------------------|-----------|
| Le directeur sélectionne<br>l'année scolaire de son<br>choix (année scolaire en cours<br>ou année scolaire à venir).                                                                                                    | ▲ Liste des classes et des reg                                                                                                    | roupements                                                                                                    |                                                         |           |
| Il visualise les classes et<br>regroupements précédemment<br>créés dans chacun des<br>tableaux récapitulatifs.                                                                                                    | Année scolaire Libellé<br>2017-2018 •<br>CLASSES<br>• Libellé ▲                                                                                                    | ▼ Enseignants ▲                                                                                                    | Nou<br>▼ Niveaux ▲ Nb d'élèves                          | Q<br>veau |
| Pour supprimer une classe ou<br>un regroupement, il clique sur<br>la corbeille associée.                                                                                                    | cycle 1<br>cycle 2<br>cycle 3<br>Enregistrements 1 à 4 sur 4 trouvé(s)                                                                                                    | Mme DEL<br>Mme Fl<br>Mme GU<br>Laure                                                                                                    | TP5 - P5 - M5 - G5 7<br>CP - CE1 - CE2 1<br>CM1 - CM2 0 | ů         |
| <b>Remarque</b> : Seules les<br>classes et regroupements sans<br>élève peuvent être supprimés.<br>Pour supprimer une classe ou<br>un regroupement dans<br>laquelle des élèves sont<br>répartis, il faut donc au<br>préalable détacher les élèves<br>de cette classe ou de ce<br>regroupement. | REGROUPEMENTS                                                                                                    | Dispositifs     PAP     ULIS ECOLE     PPRE     ULIS ECOLE     CHAM                                                                                                    | Nou<br>Nb d'élèves<br>0                                 |           |
| Le directeur confirme la<br>suppression de la classe ou du<br>regroupement.                                                                                                    | <ul> <li>ONDE - Outil numérique</li> <li>evo-fit-dmz-3.in.ac-e</li> <li>Étes</li> <li>ONDE - Outil numérique</li> <li>evo-fit-dmz-3.in.ac-e</li> <li>evo-fit-dmz-3.in.ac-e</li> <li>Éte</li> </ul> | e pour la direction d'école - Mozilla Fin<br>orleans-tours.fr/premier_degre_directeu<br>-vous sûr de vouloir fermer la c<br>Valider × Annu<br>e pour la direction d'école - Mozilla Fin<br>orleans-tours.fr/premier_degre_directeu<br>es-vous sûr de vouloir fermer la<br>Valider × Annu | efox                                                    |           |

Pour préparer la rentrée scolaire suivante, le directeur a deux possibilités :

- Soit créer les classes une à une en utilisant le bouton « Nouveau » (voir ci-dessus),
- Soit dupliquer toutes les classes de l'école de l'année scolaire précédente.

La duplication des classes n'est possible que si aucune classe n'a été encore été créée pour l'année scolaire suivante.

## **Remarques** :

- Si après avoir créé une classe avec le bouton « Nouveau », le directeur souhaite utiliser la fonctionnalité de duplication, il doit au préalable supprimer la classe précédemment créée (voir la rubrique « Supprimer une classe »).
- Les regroupements ne sont pas dupliqués.

| Dans le menu « Ecole », le<br>directeur clique sur le lien<br>« Classes &<br>Regroupements ». |                                     | ÉCOLE     ÉCOLE     Carte d'identité     Classes & Regroupements     Calculs des effectifs     Prévisions des effectifs     Suivi |                             |
|-----------------------------------------------------------------------------------------------|-------------------------------------|----------------------------------------------------------------------------------------------------|-----------------------------|
| Le directeur sélectionne<br>l'année scolaire à venir.                                         | Année scolaire Libellé              | es regroupements                                                                                                    |                             |
| Pour dupliquer les classes de<br>l'année précédente, le<br>directeur clique sur le bouton     | CLASSES                             |                                                                                                    | Dupliquer 2017-2018 Nouveau |
| « Dupliquer 20XX-                                                                             | ▼ Libellé ▲<br>Aucun élément trouvé | 🔻 Enseignants 🔺                                                                                                    | ▼ Niveaux 🔺 Nb d'élèves     |
| 20XX+1 ».                                                                                     | RECOURTMENTS                        |                                                                                                    | Nonven                      |
|                                                                                               | REGROUPEMENTS                       |                                                                                                    | NULVEBU                     |
|                                                                                               | Libelle A Aucun élément trouvé      | V Dispositifs 🔺                                                                                                    | Nb d'élèves                 |